# INSTRUKCJA OBSŁUGI KASY FISKALNEJ POSNET BINGO PLUS 2.01

## Spis treści

| 1 | Ważne informacje                            | 6   |
|---|---------------------------------------------|-----|
| 2 | Dane techniczne kasy                        | 9   |
| 3 | Menu kasy                                   | .13 |
|   | Logowanie                                   | 13  |
|   | Poruszanie się po menu                      | 14  |
|   | Menu kierownika                             | 15  |
|   | Menu kasjera                                | 17  |
| 4 | Wprowadzanie danych                         | .18 |
|   | Edycja liczb                                | 18  |
|   | Edycja napisów                              | 19  |
|   | Edycja numerów                              | 20  |
| 5 | Wyświetlacz operatora                       | 21  |
|   | Regulacja kontrastu                         | 21  |
|   | Regulacja podświetlenia                     | 22  |
| 6 | Wyświetlacz klienta                         | 23  |
| 7 | Mechanizm drukujący                         | 24  |
|   | Wymiana papieru                             | 24  |
| 8 | Złącza                                      | 25  |
| 9 | Sprzedaż                                    | 26  |
|   | Wprowadzanie ceny                           | 26  |
|   | Wprowadzanie ilości                         | 27  |
|   | Wprowadzanie rabatu lub narzutu do pozycji  | 28  |
|   | Wybieranie towaru                           | 30  |
|   | Klawisze szybkiej sprzedaży                 | 32  |
|   | Stan 'PODSUMA'                              | 33  |
|   | Wprowadzanie rabatu lub narzutu do paragonu | 33  |
|   | Formy płatności (waluty)                    | 34  |

|    | Płatność gotówkowa                     | 35 |
|----|----------------------------------------|----|
|    | Rozliczenie opakowań                   | 35 |
|    | Stornowanie pozycji                    | 36 |
|    | Anulowanie paragonu                    | 37 |
|    | Wpłata / wypłata                       | 38 |
| 10 | ) Raporty                              | 39 |
|    | Raport dobowy                          | 39 |
|    | Raport sprzedaży ilościowo wartościowy | 39 |
|    | Raport PLU nieaktywnych                | 41 |
|    | Raport PLU z PTU                       | 41 |
|    | Raport pełny bazy PLU                  | 41 |
|    | Raport opakowań                        | 42 |
|    | Raport zmianowy sprzedaży              | 42 |
|    | Raport kasjera                         | 42 |
|    | Raport rabatów                         | 43 |
|    | Raport form płatności                  | 43 |
|    | Raport klawiszy szybkich               | 43 |
|    | Raport grup towarowych                 | 43 |
|    | Raport PTU                             | 44 |
|    | Raport formatów kodów                  | 44 |
|    | Pozostałe raporty                      | 44 |
| 11 | I Programowanie kasy                   | 45 |
|    | Baza PLU                               | 45 |
|    | Baza opakowań                          | 47 |
|    | Baza kasjerów                          | 48 |
|    | Baza rabatów i narzutów                | 49 |
|    | Baza form płatności                    | 50 |
|    | Baza klawiszy szybkich                 | 51 |
|    | Baza grup towarowych                   | 52 |
|    | Zestaw raportów                        | 52 |
|    | Stawki PTU                             | 53 |

| Format kodów kreskowych       | 54 |
|-------------------------------|----|
| Data i czas                   | 55 |
| Nagłówek kasy                 | 55 |
| 12 Kasowanie danych           | 56 |
| 13 Konfiguracja kasy          | 57 |
| Format wartości               | 57 |
| Czułość papieru               | 57 |
| Porty komunikacyjne           | 57 |
| Szuflada                      | 58 |
| Komunikacja z PC              | 58 |
| 14 Opis błędów                | 59 |
| 15 Certyfikaty                | 64 |
| DEKLARACJA CE                 | 64 |
| DECYZJA MINISTERSTWA FINANSÓW | 65 |

## 1 Ważne informacje

#### **ROLKI KASOWE**

Należy używać jedynie oryginalnego papieru termicznego (z nadrukiem firmowym POSNET). Używanie innego papieru niż oryginalny może doprowadzić do uszkodzenia głowicy mechanizmu drukującego kasy i znacznie zmniejszyć jakość wydruków.

# Korzystanie z papieru nie spełniającego wymagań określonych przez producenta powoduje utratę gwarancji.

Ponadto papier nie odpowiadający warunkom technicznym nie gwarantuje zachowania treści wydruków przez okres 5 lat.

#### WYMIANA PAPIERU

Nie wolno wysuwać papieru z komory mechanizmu drukującego, gdy dźwignia dociskająca głowicę (papier) do wałka jest opuszczona - grozi to uszkodzeniem mechanizmu drukującego.

Papier należy wymieniać w momencie pojawienia się zabarwionej krawędzi. Aby uzyskać więcej informacji, przeczytaj Mechanizm drukujący - wymiana papieru (str. 24).

#### NAPRAWA KASY

Za wyjątkiem czynności opisanych w niniejszej instrukcji nigdy nie należy wykonywać samodzielnie napraw kasy. Powinny one być zlecone serwisowi autoryzowanemu przez POSNET. Pracownik serwisu zawsze musi posiadać wystawioną na jego nazwisko, ważną legitymację.

Nie wolno, pod groźbą utraty gwarancji, naruszać plomby zabezpieczającej kasę przed otworzeniem przez osoby niepowołane.

#### DATA i CZAS

Użytkownik może samodzielnie zmienić czas raz na dobę o 1 godzinę – zgodnie z obowiązującymi przepisami.

Przed rozpoczęciem sprzedaży należy upewnić się czy data i czas zegara kasy są prawidłowe. Jeżeli dane nie są poprawne, a rozbieżność przekracza 1 godzinę, należy wezwać serwis.

#### PARAGONY I RAPORTY DOBOWE

Każda transakcja powinna zakończyć się wydrukowaniem paragonu, który zgodnie z przepisami należy wręczyć osobie kupującej.

Każdy dzień pracy (sprzedaży) należy zakończyć wykonaniem raportu dobowego.

#### HASŁO KIEROWNIKA

Jeżeli zostało zaprogramowane hasło *kierownika*, należy je pamiętać. Wejście w menu kierownika bez znajomości hasła możliwe jest tylko po interwencji serwisu.

#### ZASILANIE

Pod groźbą utraty gwarancji należy stosować wyłącznie zasilacz zewnętrzny dołączony do kasy. Korzystanie z innych zasilaczy może spowodować uszkodzenie kasy.

Nie wolno odłączać zasilania w trakcie drukowania paragonów.

Kasa POSNET BINGO PLUS 2.01 jest wyposażona w wewnętrzny akumulator. Niemniej zaleca się pracę z podłączonym na stałe zasilaczem kasy. W pełni naładowany akumulator zapewnia wydruk około 6 tysięcy linii (bez podłączenia zasilania).

W przypadku pracy z baterii, w celu zmniejszenia poboru prądu, kasa 'usypia się' po 15 minutach od ostatniego naciśnięcia klawisza.

W przypadku pełnego rozładowania akumulatora, jego ładowanie może trwać do 10 godzin. Nie należy doprowadzać do pełnego rozładowania akumulatora.

Zaleca się podłączenie zewnętrznego zasilacza w przypadku, gdy kasa nie jest używana.

#### KODY AUTORYZACJI

Nowa kasa wymaga wprowadzenia kodu autoryzacji.

Brak wprowadzenia kodu w ciągu 30 dni spowoduje zatrzymanie pracy kasy. Urządzenie sygnalizuje aktualny stan komunikatem:

```
Kasa będzie
pracowała dni xx
```

Kod autoryzacji należy uzyskać od sprzedawcy kasy.

Wprowadzenie kodu może być wymagane po niektórych naprawach wykonywanych przez serwis.

#### WŁĄCZANIE I WYŁĄCZANIE KASY

Włączanie i wyłączanie kasy następuje zawsze przez przytrzymanie klawisza C. Przy włączeniu należy przytrzymać klawisz do momentu zaświecenia wyświetlacza operatora oraz sygnału dźwiękowego. Wyłączenie kasy następuje po przytrzymaniu klawisza C do momentu 3 sygnałów dźwiękowych.

## 2 Dane techniczne kasy

| Wymiary kasy:            | 298 x 219 x 120 mm                     |
|--------------------------|----------------------------------------|
| Masa kasy:               | ~ 1,7 kg                               |
| Zasilanie:               | Wbudowany akumulator zapewniający      |
|                          | wydruk 6000 linii;                     |
|                          | Zasilacz niestabilizowany 15V / 0.4A   |
| Zakres temperatur pracy: | 5 40 °C                                |
| Mechanizm drukujący:     | Mechanizm termiczny (oryginał + kopia) |
|                          | 20 znaków w wierszu                    |
| Papier:                  | 2 x 32 mm                              |
| Wyświetlacz operatora:   | LCD alfanumeryczny ; 2 x 16 znaków     |
| Wyświetlacz klienta:     | Numeryczny 8 cyfr                      |
| Klawiatura:              | 24 klawisze; opcjonalnie 29 klawiszy   |

| Złącza / Współpraca z inny- | gniazdo RS232 do obsługi PC lub wagi    |
|-----------------------------|-----------------------------------------|
| mi urządzeniami:            | gniazdo RS232 do obsługi czytnika kodów |
|                             | gniazdo szuflady                        |
|                             | gniazdo zasilacza                       |
|                             |                                         |
|                             |                                         |
| Liczba towarów (PLU):       | 2 750                                   |
|                             |                                         |
| Klawisze szybkiej           | 5 + 5; opcjonalnie 10 + 10              |
| sprzedaży:                  |                                         |
|                             |                                         |
|                             |                                         |
| Liczba opakowań:            | 15                                      |
|                             |                                         |
| Liczba kasiorów:            | 8                                       |
|                             | 0                                       |
|                             |                                         |
| Liczba rabatów / narzutów:  | 8                                       |
|                             |                                         |
| Liozha farm platnaćaju      | 0                                       |
| Liczba form platności.      | 8                                       |
|                             |                                         |
| Liczba walut:               | 8                                       |
|                             |                                         |
|                             | 40                                      |
| LICZDA grup towarowych:     | 16                                      |
|                             |                                         |
| Maksymalna cena:            | 999 999,99                              |
|                             |                                         |

| Maksymalna kwota          | 999 999,99                          |
|---------------------------|-------------------------------------|
| transakcji:               |                                     |
|                           |                                     |
| Maksymalna wartość        | 00 999 999 99                       |
| totalizora:               |                                     |
| totalizera.               |                                     |
|                           |                                     |
| Maksymalna ilość:         | 99 999,999                          |
|                           |                                     |
| Maksymalna liczba pozycii | 128                                 |
|                           | 120                                 |
| na paragonie:             |                                     |
|                           |                                     |
| Strona kodowa czcionki:   | MAZOVIA                             |
|                           |                                     |
|                           | 7                                   |
| LICZDA STAWEK PIU:        | 7                                   |
|                           |                                     |
| Raporty zerujące:         | Dobowy                              |
|                           | Sprzedaży (ilościowo – wartościowy) |
|                           | Opakowań                            |
|                           | Zmianowy                            |
|                           | Kasjera                             |
|                           | Rabatów                             |
|                           | Form płatności                      |
|                           | Grup towarowych                     |

#### Raporty czytające:

Okresowy (pełny, podsumowanie) Miesięczny (pełny, podsumowanie) Sprzedaży (ilościowo - wartościowy) Towarów nieaktywnych Towarów z PTU Bazy towarowej Opakowań Zmianowy Kasjera Rabatów Form płatności Klawiszy Grup towarowych PTU Formatów kodów Kasy (napisów stałych) Serwisowy

## 3 Menu kasy

### Logowanie

Jeżeli w kasie nie ma zaprogramowanych innych operatorów niż kierownik oraz nie posiada on zaprogramowanego hasła, wówczas logowanie nie jest wymagane, a kasa bezpośrednio po uruchomieniu przechodzi w tryb sprzedaży. Pojawia się ekran:

W tym stanie można rozpocząć nowy paragon (jeżeli są zaprogramowane nagłówek, stawki PTU oraz przynajmniej jeden towar).

Aby przejść do menu kierownika, należy wyjść z trybu sprzedaży, przez dłuższe przytrzymanie klawisza 'C'.

Jeżeli nie są spełnione kryteria opisane powyżej, kasa zgłasza się menu, umożliwiającym wybór operatora:

Jeżeli wybrany operator posiada zaprogramowane hasło, należy je podać:

Hasło: \*\*\*\* W zależności od typu wybranego operatora (kierownik lub kasjer) kasa przechodzi do menu kierownika:

1 Menu sprzedaży

lub kasjera:

| 1 | Sprzedaż |
|---|----------|
|   |          |

## Poruszanie się po menu

Sposób poruszania się po menu kasy jest bardzo prosty i intuicyjny. Służą do tego 4 klawisze: ▲, ▼, **RAZEM** i **C**.

- ▲ poprzednia pozycja menu;
- następna pozycja menu;
- **RAZEM** przejście do niższego poziomu menu lub zatwierdzenie funkcji;
- C wyjście z menu do poziomu wyższego lub logowania aby wyjść z trybu sprzedaży, należy dłużej przytrzymać klawisz.

### Menu kierownika

- 1 Menu sprzedaży
  - 1 Sprzedaż
  - 2 Wpłata gotówki
  - 3 Wypłata gotówki
  - 4 Raport kasjera (czytający)
- 2 Raporty zerujące
  - 2.1 Raport dobowy
  - 2.2 Raport sprzedaży (ilościowo wartościowy)
    - 2.2.1 Raport całej bazy
    - 2.2.2 Raport wg grupy
    - 2.2.3 Raport wg numerów PLU (od do)
  - 2.3 Raport opakowań
  - 2.4 Raport zmianowy
  - 2.5 Raport kasjera
  - 2.6 Raport rabatów
  - 2.7 Raport form płatności
  - 2.8 Raport grup towarowych
  - 2.9 Zestaw raportów
- 3 Raporty czytające
  - 3.1 Raporty okresowe
    - 3.1.1 Okresowy pełny
      - 3.1.2 Okresowy podsumowanie
      - 3.1.3 Miesięczny pełny
      - 3.1.4 Miesięczny podsumowanie
    - 3.1.5 Rozliczeniowy
  - 3.2 Raport sprzedaży
    - 3.2.1 Raport całej bazy
    - 3.2.2 Raport wg grupy
    - 3.2.3 Raport wg numerów PLU (od do)
  - 3.3 Raport PLU nieaktywnych
  - 3.4 Raport PLU z PTU
    - 3.4.1 Raport całej bazy
    - 3.4.2 Raport wg grupy
    - 3.4.3 Raport wg numerów PLU (od do)
  - 3.5 Raport bazy PLU
    - 3.5.1 Raport całej bazy
    - 3.5.2 Raport wg grupy
    - 3.5.3 Raport wg numerów PLU (od do)
  - 3.6 Raport opakowań
  - 3.7 Raport zmianowy
  - 3.8 Raport kasjera
  - 3.9 Raport rabatów

- 3.10 Raport form płatności
- 3.11 Raport klawiszy
- 3.12 Raport grup towarowych
- 3.13 Raport PTU
- 3.14 Raport formatów kodów
- 3.15 Raport kasy (napisów stałych)
- 3.16 Raport serwisowy
- 4 Programowanie kasy
  - 4.1 Baza PLU
  - 4.2 Opakowania
  - 4.3 Kasjerzy
  - 4.4 Rabaty i narzuty
  - 4.5 Formy płatności
  - 4.6 Klawisze
  - 4.7 Grupy towarowe
  - 4.8 Zestaw raportów
  - 4.9 Stawki PTU
  - 4.10 Format kodów kreskowych
  - 4.11 Data i czas
  - 4.12 Nagłówek kasy
  - 4.13 Hasło kierownika
- 5 Kasowanie rekordów baz
  - 5.1 Baza PLU
  - 5.2 Opakowania
  - 5.3 Kasjerzy
  - 5.4 Rabaty i narzuty
  - 5.5 Formy płatności
  - 5.6 Klawisze
  - 5.7 Grupy towarowe
  - 5.7 Formaty kodów
- 6 Konfiguracja
  - 6.1 Format wartości
  - 6.2 Wyświetlacz operatora
    - 6.2.1 Kontrast wyświetlacza
    - 6.2.2 Jasność wyświetlacza
    - 6.2.3 Podświetlenie wyświetlacza
  - 6.3 Czułość papieru
  - 6.4 Porty komunikacyjne
    - 6.4.1 COM 1 (Urządzenie: PC / WAGA)
    - 6.4.2 Parametry komunikacji z PC
    - 6.4.3 Parametry komunikacji z wagą
  - 6.5 Szuflada
  - 6.6 Komunikacja z PC
  - 6.7 Modem

7 Serwis

- 7.1 FSK: TYLKO SERWIS 7.2 Przegląd serwisowy 7.3 Data i czas 7.4 Kod autoryzacji
  - 7.4.1 Wprowadź kod
  - 7.4.2 Resetuj kody
- 7.5 TEST: TYLKO SÉRWÍS

8 Komunikacja z PC

## Menu kasjera

1 Sprzedaż

- 2 Wpłata gotówki
- 3 Wypłata gotówki
- 4 Raport kasjera (czytający)

### <u>PRZYKŁAD</u>

Aby wykonać Raport dobowy, należy po zalogowaniu kierownika wybrać menu 2 przez użycie klawisza ▼:

2 Raporty zerujące

a następnie zatwierdzić klawiszem RAZEM:

2.1 Raport dobowy

Aby wybrać funkcję, ponownie należy zatwierdzić wybór klawiszem RAZEM.

## 4 Wprowadzanie danych

## Edycja liczb

W trakcie edycji (wpisywania bądź zmiany) wartości liczbowych poszczególne klawisze pełnią następujące funkcje:

- **0 9** Wprowadzanie cyfr;
- Przecinek Wprowadzanie przecinka dziesiętnego;

RAZEMZatwierdzenie wartości.W trybie sprzedaży wartości typu cena, ilość, numer towaru<br/>zatwierdzane są odpowiednimi klawiszami (CENA, ILOŚĆ,<br/>PLU). Więcej informacji znajduje się w rozdziale Sprzedaż;

C Kasowanie ostatniej cyfry.
 Dłuższe przytrzymanie klawisza powoduje skasowanie całego wprowadzonego ciągu.

## Edycja napisów

Podczas programowania baz danych lub wyszukiwania towarów możliwe jest wprowadzanie napisów zawierających litery, cyfry oraz symbole.

Klawisze numeryczne umożliwiają wprowadzenie następujących znaków:

| 1 | 1,.:;!?%'@#          |
|---|----------------------|
| 2 | A B C 2 Ą Ć          |
| 3 | D E F 3 Ę            |
| 4 | GHI4                 |
| 5 | JKL5Ł                |
| 6 | ΜΝΟ6ŃÓ               |
| 7 | P Q R S 7 Ś          |
| 8 | T U V 8              |
| 9 | W X Y Z 9 Ź Ż        |
| 0 | Spacja 0 - + = _ ' " |

**RAZEM** Zatwierdzenie wprowadzonego ciągu

C Kasowanie znaku przed kursorem.
 Dłuższe przytrzymanie klawisza powoduje skasowanie całego wprowadzonego ciągu.

przesunięcie kursora z prawo

przesunięcie kursora w lewo

Przecinek Wywołanie funkcji przeglądania i wyboru symboli

**!**"%&()\*#-\$@\_:;+= ?/^.,'`

Symbol należy wybrać przez przesunięcie kursora klawiszami ►, ◀, ▼, ▲ i zatwierdzenie klawiszem **RAZEM**.

## Edycja numerów

Przy wpisywaniu numerów rekordów, np. podczas przeszukiwania baz danych oprócz funkcji opisanych w części *Edycja liczb* możliwa jest zmiana edytowanej wartości klawiszami:

- ▼ zwiększenie wartości o 1;
- ▲ zmniejszenie wartości o 1.

## 5 Wyświetlacz operatora

Kasa Posnet Bingo PLUS jest wyposażona w alfanumeryczny wyświetlacz obsługi posiadający 2 linie po 16 znaków.

Wyświetlacz umożliwia regulację kontrastu oraz podświetlenia.

## Regulacja kontrastu

Regulacja kontrastu jest możliwa przez wybór menu:

6.2.1 Kontrast wyświetlacza

Kontrast jest regulowany w zakresie 0 – 31. Wartość można wpisać przy użyciu klawiatury numerycznej, lub klawiszy ▲, ▼. Wpisaną wartość za-twierdzamy klawiszem **RAZEM**:

## Regulacja podświetlenia

Kasa umożliwia zaprogramowanie dwóch ustawień.

Pierwsze z nich:

6.2.2 Jasność wyświetlacza

umożliwia ustawienie intensywności podświetlenia w zakresie 0 - 15.

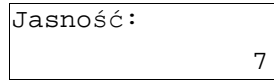

Drugie:

6.2.3 Podświetl.

wyświetlacza

umożliwia wybór następujących ustawień:

Podświetlenie: zawsze

podświetlenie jest włączone zawsze, niezależnie od sposobu zasilania kasy;

```
Podświetlenie:
wyłączone
```

podświetlenie wyłączone;

```
Podświetlenie:
włączone
```

podświetlenie działa tylko przy podłączonym zasilaczu zewnętrznym.

## 6 Wyświetlacz klienta

Kasa jest wyposażona w numeryczny wyświetlacz klienta, na którym prezentowana jest suma do zapłaty (lub zwrotu).

Ponadto za pomocą symboli lub napisów sygnalizowane są następujące stany kasy:

|                         | Potwierdzenie gotowości do połączenia                          |
|-------------------------|----------------------------------------------------------------|
|                         | z komputerem                                                   |
| <b>[</b> +−]            | Konieczność naładowania akumulatora kasy                       |
| عر                      | Do kasy podłączono zewnętrzny zasilacz                         |
| Iub BEAD                | Błąd danych, brak papieru,<br>niedozwolona operacia            |
|                         |                                                                |
| Ulub KAUCJA             | Operacje związane z obsługą opakowań zwrotnych                 |
| 🧐 <sub>lub</sub> storno | Kasa znajduje się w trybie storno                              |
| PROG.                   | Kasa znajduje się w trybie pracy związanym<br>z programowaniem |

## 7 Mechanizm drukujący

Zastosowany mechanizm wymaga stosowania papieru o szerokości 32 mm i długości maksymalnie 30 metrów.

Stosowanie papieru innego niż zalecany przez producenta może być powodem utraty gwarancji.

## Wymiana papieru

Sposób zakładania nowej rolki papieru jest taki sam dla oryginału i dla kopii. Koniec kopii należy dodatkowo założyć na szpulę zwijacza kopii.

#### Aby założyć nową rolkę papieru należy:

- 1. Zdjąć pokrywę mechanizmu drukującego.
- Odchylić głowicę mechanizmu przez naciśnięcie dźwigni z jego lewej strony.
- Włożyć w umieszczoną w dolnej pokrywie wnękę nową rolkę papieru (oryginał lub kopia).
- 4. Wsunąć koniec papieru między wałek i czoło głowicy .
- 5. 'Docisnąć' głowicę do wałka naciskając dźwignię z jego lewej strony.
- Zakładając rolkę kopii należy wsunąć koniec papieru w szczelinę rolki zwijacza.

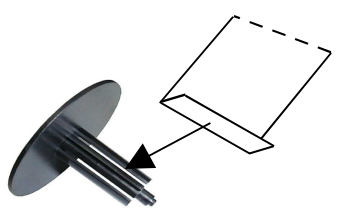

7. Założyć pokrywę mechanizmu drukującego przekładając koniec papieru oryginału przez szczelinę wyjścia papieru w pokrywie.

## 8 Złącza

Kasa POSNET BINGO PLUS 2.01 posiada 4 gniazda oznaczone następujaco:

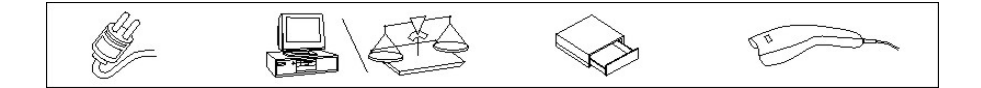

- 1. Zasilanie;
- Komputer lub waga (w zależności od ustawień konfiguracji COM 1 w menu 6.4.1).
   W trybie pracy z komputerem (menu 8) konfiguracja menu 6.4.1 nie jest brana pod uwagę;
- 3. Szuflada na pieniądze;
- 4. Czytnik kodów kreskowych

## 9 Sprzedaż

Po wejściu w tryb sprzedaży kasa zawsze zgłasza się standardowym komunikatem:

Do zapłaty Wartość: 0,00

Realizując sprzedaż użytkownik w dowolnej kolejności może wprowadzić parametry linii paragonu: cenę towaru, ilość oraz rabat. Jeżeli parametry nie zostaną określone, wówczas kasa przyjmie wartości domyślne.

Zatwierdzenie linii paragonu (sprzedaż) odbywa się przez określenie towaru.

#### Wprowadzanie ceny

Dopuszczalne jest wprowadzenie wartości w zakresie od 0,01 do 999 999,99. Podana kwota może zawierać maksymalnie dwie cyfry po przecinku dziesiętnym:

|          | 5,99 |
|----------|------|
| Wartość: | 0,00 |

Wprowadzoną wartość należy zatwierdzić klawiszem CENA:

| Cena: | 5,99 |
|-------|------|

W przypadku wprowadzenia błędnej wartości operację można powtórzyć dowolną ilość razy. Przy zatwierdzeniu linii zostanie uwzględniona ostatnia wprowadzona wartość.

Cena może zostać określona również podczas programowania towaru w bazie danych PLU. Wówczas kasjer może ją zmienić w sposób opisany powyżej, jeżeli nie zaznaczono, że zaprogramowana cena jest 'sztywna'. W przeciwnym wypadku kasa zgłosi komunikat:

| Ce | ena | SZ | ztywna |
|----|-----|----|--------|
| z  | baz | зу | PLU    |

i zatwierdzi sprzedaż z ceną z bazy towarowej.

Jeżeli natomiast w bazie nie określono ceny, a użytkownik zatwierdzi towar bez wcześniejszego jej podania, wówczas kasa zgłosi komunikat:

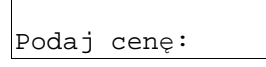

Wprowadzoną wartość należy zatwierdzić klawiszem CENA lub RAZEM.

## Wprowadzanie ilości

Dopuszczalne jest wprowadzenie wartości w zakresie od 0,001 do 99 999,999. Podana ilość może zawierać maksymalnie trzy cyfry po przecinku dziesiętnym:

|          | 5    |
|----------|------|
| Wartość: | 0,00 |

Wprowadzoną wartość należy zatwierdzić klawiszem ILOŚĆ.

```
Ilość: 5,000
```

Jeżeli kasjer nie poda ilości, wówczas zawsze sprzedawana jest jedna sztuka.

W bazie towarowej dla poszczególnych pozycji można zaprogramować format 'ilość' całkowity. Wówczas towar może być sprzedawany wyłącznie w ilości całkowitej. Funkcja ta pomaga uniknąć szeregu pomyłek operatora. Jeżeli dla takiego towaru kasjer zatwierdzi ilość inną niż liczba całkowita kasa zgłosi błąd:

| Ilość  | W   | bazie |    |
|--------|-----|-------|----|
| całkow | wit | ta    | 59 |

Użycie klawisza **ILOŚĆ**, bez wcześniejszego wprowadzenia wartości spowoduje próbę odczytania przez kasę ilości z WAGI (jeżeli port wagi jest odpowiednio skonfigurowany).

Podobnie jak w przypadku ceny, również ilość można wprowadzać wielokrotnie, a zapamiętana zostanie wartość wprowadzona jako ostatnia.

## Wprowadzanie rabatu lub narzutu do pozycji

Funkcja ta jest dostępna w zależności od zaprogramowanych uprawnień operatora. Może on mieć przydzielony dostęp do rabatów/narzutów zaprogramowanych w bazie i / lub rabatów/narzutów określanych na etapie sprzedaży – tzw. 'z ręki'. Aby przejść do menu wyboru rabatu / narzutu należy wybrać klawisz **Funkcja**, a następnie klawisz **1** (Rabaty/Narzuty). Wówczas w zależności od uprawnień kasjera kasa:

- zasygnalizuje dźwiękiem brak dostępu do funkcji, jeżeli kasjer nie ma uprawnień do żadnego typu operacji;
- przejdzie do menu wyboru, jeżeli kasjer posiada uprawnienia do obu typów operacji (z bazy i 'z ręki');

| Rodzaj | Rab/Narz: |
|--------|-----------|
| Z      | bazy      |

wówczas należy wybrać żądaną opcję posługując się kursorami góra, dół, a następnie zatwierdzić wybór klawiszem **RAZEM**.

 przejdzie do menu wyboru rabatu / narzutu zaprogramowanego w bazie, jeżeli kasjer ma uprawnienia wyłącznie do operacji tego typu;

Rabat/Narzut: 1 Promocja

wybór rabatu / narzutu następuje zgodnie z zasadami opisanymi w rozdziale *Edycja numerów*.

 przejdzie do menu wyboru typu rabatu / narzutu udzielonego 'z ręki', jeżeli kasjer ma uprawnienia wyłącznie do operacji tego typu.

```
Rodzaj:
Rabat procentowy
```

posługując się kursorami góra, dół należy wybrać jeden z czterech typów operacji: Rabat procentowy, Narzut procentowy, Rabat kwotowy, Narzut kwotowy, a następnie zatwierdzić wybór klawiszem **RAZEM**.

W zależności od dokonanego wyboru kasa zgłosi jeden z dwóch poniższych komunikatów:

| Wartość: |       |
|----------|-------|
|          | 0,00% |

dla operacji procentowych, lub:

| Wartość |      |
|---------|------|
|         | 0,00 |

dla operacji kwotowych.

Wprowadzoną wartość należy zatwierdzić klawiszem **RAZEM**, co zostanie potwierdzone stosownym komunikatem, np.:

| Rabat | 5,00% |
|-------|-------|

## Wybieranie towaru

Wybór towaru może nastąpić na kilka sposobów opisanych poniżej.

Wybranie zaprogramowanego towaru (jeżeli znana jest cena) skutkuje wydrukowaniem linii paragonu.

 wybór po numerze towaru;
 Następuje przez wprowadzenie numeru zaprogramowanego towaru i zatwierdzenie go klawiszem PLU. Opcjonalnie można wywołać przeglądanie listy zaprogramowanych towarów klawiszem ▼.

PLU numer: 1 NAZWA TOWARU

przeglądanie listy klawiszami ▲, ▼ pozwala sprawdzić nazwę wybieranego towaru. Zatwierdzenie klawiszem **RAZEM** spowoduje sprzedaż.

wybór po nazwie;

Po przejściu do trybu przeglądania bazy po numerze towaru (opis powyżej) klawiszem **PLU** możemy wybrać opcję wyszukiwania po nazwie Kasa podpowiada pierwszy towar w porządku alfabetycznym:

Podaj nazwę: MLEKO

Nazwę należy wprowadzić zgodnie z regułami opisanymi w części *Edycja napisów*.

Podczas wpisywania kasa podpowiada pierwszy wyszukany towar spełniający podane kryterium. Brak uzupełnienia do pełnej nazwy, oznacza, że wprowadzony ciąg jest nieprawidłowy.

Dodatkowo, listę towarów możemy przewijać klawiszami ▲, ▼. Towary są wyświetlane w porządku alfabetycznym. Kursor ustawia się zawsze po części wspólnej poprzedniego i obecnego towaru.

Po zatwierdzeniu klawiszem **RAZEM** kasa przechodzi do menu wyszukiwania po numerze. Aby wykonać sprzedaż należy ponownie zatwierdzić wybór klawiszem **RAZEM**. skanowanie czytnikiem kodów kreskowych;

Czynność ta nie wymaga wykonania żadnych dodatkowych operacji na kasie. Po poprawnym skanowaniu kodu, który jest zaprogramowany w urządzeniu kasa wydrukuje linię paragonu.

Niezależnie od sposobu wybrania towaru sprzedaż oprócz wydruku potwierdzona jest na wyświetlaczu operatora:

| MLEKO    |      |
|----------|------|
| Wartość: | 2,00 |

### Klawisze szybkiej sprzedaży

Klawisze szybkie umożliwiają programowanie nie tylko skrótu do numeru PLU, ale również ilości oraz tego, czy kasa ma zakończyć paragon.

Można zatem tak skonfigurować kasę, aby po użyciu jednego z klawiszy szybkich została zarejestrowana sprzedaż określonej ilości towaru bez konieczności wykonywania dodatkowych operacji. Jest to szczególnie przydatne jeżeli często odbywa się sprzedaż tego samego towaru w identycznej ilości – np. bilety, gazety, itp.

## Stan 'PODSUMA'

Jest to stan, w którym nie można już wprowadzać zmian dotyczących zawartości paragonu (sprzedaż, storno). Można natomiast wykonywać operacje dotyczące całego paragonu, takie jak: rabat / narzut do paragonu, zapłata całości lub częściowa różnymi formami płatności.

W stan 'PODSUMA' kasa przechodzi zawsze po użyciu klawisza **RAZEM**, jeżeli jest rozpoczęty paragon fiskalny i nie znajduje się w innym menu niż tryb sprzedaży (np. ' Podaj cenę', lub wyszukiwanie towaru). Przejście do stanu 'PODSUMA' potwierdzane jest komunikatem:

| Suma: | 4,49 |
|-------|------|

Wyjście ze stanu 'PODSUMA' następuje po użyciu klawisza C. Powoduje anulowanie wszystkich wprowadzonych form płatności, rabatów oraz narzutów. Na wyświetlaczu kasy pojawi się komunikat:

W tym trybie może być kontynuowana sprzedaż. Można również ponownie przejść do stanu 'PODSUMA'.

## Wprowadzanie rabatu lub narzutu do paragonu

Rabat / narzut do całego paragonu jest udzielany w stanie 'PODSUMA', w sposób analogiczny jak operacje dotyczące linii.

## Formy płatności (waluty)

Zapłatę formami płatności możemy wywołać w stanie 'PODSUMA'.

Jeżeli przed wywołaniem tej funkcji wprowadzona zostanie wartość numeryczna, wówczas kasa przyjmie ją jako deklarowaną wpłatę daną formą płatności. Jeżeli wywołanie nastąpi bez określenia kwoty, zostanie zaliczona pozostała suma do zapłaty.

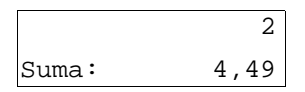

Funkcję form płatności wywołujemy klawiszami FUNKCJA i 4.

Wówczas wyświetlana jest lista form płatności do wyboru, wraz z deklarowaną kwotą:

2,00 Forma: 1 NAZWA FORMY PLAT

Jeżeli wybrano formę płatności typu WALUTA, wówczas kasa przeliczy należność wg zaprogramowanego kursu.

| 2,00 | Forma: | 2 |  |
|------|--------|---|--|
| EURO |        |   |  |

Jeżeli wyliczona wartość przekroczy sumę do zapłaty, wówczas paragon zostanie zakończony. Kasa poda wartość reszty w złotówkach:

| Suma:  | 4,49 |
|--------|------|
| Reszta | 3,81 |

W przypadku innych form płatności niż waluta (poza gotówką) podanie większej wartości niż suma do zapłaty spowoduje wyświetlenie komunikatu o błędzie. Kasa nie dopuszcza wydawania reszty z takich form płatności jak KARTA, CZEK, BON i KREDYT.

## Płatność gotówkowa

Obowiązują takie same zasady jak przy formach płatności. Aby dokonać płatności gotówkowej należy użyć klawisza **RAZEM**. Z gotówki może zostać wydana reszta.

## Rozliczenie opakowań

Rozliczenie zaprogramowanych opakowań z kaucją może odbywać się na paragonie fiskalnym lub poza nim na odrębnym rozliczeniu niefiskalnym.

Funkcję tę można wywołać bez rozpoczętego paragonu, w trybie sprzedaży oraz w stanie 'PODSUMA'.

Jeżeli kasjer przyjmuje opakowania zwracane przez klienta wówczas należy wywołać funkcję KAUCJE – klawiszami **FUNKCJA** i **3**. Pojawia się komunikat:

Po zatwierdzeniu klawiszem RAZEM, pojawi się lista wyboru:

| Opakov | vanie: | 1     |
|--------|--------|-------|
| NAZWA  | OPAKO  | VANIA |

należy wybrać opakowanie i ponownie zatwierdzić klawiszem **RAZEM**. Operacja potwierdzana jest komunikatem:

Wydanie opakowań następuje po wybraniu klawiszy **FUNKCJA** i **2**. Dane wprowadzane są w sposób opisany powyżej. Operacja powoduje zwiększenie sumy do zapłaty

## Stornowanie pozycji

Stornowanie (usuwanie) pozycji paragonu odbywa się w trybie sprzedaży. Jeżeli funkcja zostanie wywołana w stanie 'PODSUMA' to kasa powróci do trybu sprzedaży o ile nie dokonano częściowej zapłaty (gotówką lub formą płatności). Wprowadzony rabat lub narzut do paragonu zostanie skasowany.

#### Storno wg linii

Storno wg linii umożliwia usunięcie całej linii paragonu. Funkcja jest wywoływana po wciśnięciu klawiszy **FUNKCJA** i **8**.

STORNO wg linii

Wybór pozycji następuje klawiszami ▲, ▼:

| 6        | MLEKO |
|----------|-------|
| Wartość: | 1,99  |

Po zatwierdzeniu klawiszem **RAZEM** drukowana jest pozycja STORNO, a na wyświetlaczu operatora podawany jest komunikat:

```
MELKO
Wartość: -1,99
```

#### Storno wg towaru

Jest to alternatywny sposób usuwania pozycji z paragonu. Może on być stosowany tylko wobec towarów z flagą ilości całkowitej ustawionej na NIE (patrz programowanie bazy towarowej).

Jeżeli po wywołaniu funkcji storno według linii:

| STORNO | wg | linii |
|--------|----|-------|

ponownie zostanie użyty klawisz **FUNKCJA** kasa przejdzie do funkcji stornowania wg towarów:

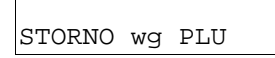

Wybór towaru następuje tak samo jak podczas sprzedaży (numer PLU, nazwa, skaner lub szybki klawisz). Kasowana jest zawsze jedna sztuka.

### Anulowanie paragonu

Najprostszym sposobem anulowania paragonu jest dłuższe przytrzymanie klawisza **C**. Paragon może też być anulowany przez użycie klawiszy **FUNKCJA** i **9**.

Po wykonaniu operacji drukowane jest potwierdzenie anulowania paragonu.

## Wpłata / wypłata

Funkcje wpłata i wypłata mogą zostać wywołane w trybie sprzedaży o ile nie ma otwartego paragonu. Służą do tego sekwencje klawiszy:

wpłata - FUNKCJA, a następnie 5;

wypłata - FUNKCJA, a następnie 6;

```
Wpłata i wypłata może zostać wywołana również z poziomu menu kasjera (pozycje 2 i 3 – patrz menu kasjera).
```

Po wywołaniu funkcji zgłaszany jest komunikat:

| Podaj | kwotę |   |  |
|-------|-------|---|--|
|       |       | 0 |  |

Po wpisaniu kwoty i zatwierdzeniu klawiszem **RAZEM**, wykonywany jest wydruk, potwierdzający operację.

## 10 Raporty

Wszystkie raporty zostały podzielone na zerujące, które kasują dane na podstawie których są tworzone oraz czytające.

Raporty zerujące znajdują się w menu 2, natomiast czytające w menu 3.

## Raport dobowy

Jest to podstawowy raport fiskalny, który należy wykonać na zakończenie każdego dnia sprzedaży.

Po wywołaniu funkcji z menu 2.1 kasa zażąda potwierdzenia daty.

Czy poprawna: 01/01/2000?

## UWAGA. Wykonanie raportu fiskalnego ze złą datą powoduje konieczność wymiany modułu fiskalnego, który jest najdroższym elementem kasy!

Raport dobowy nie zostanie wykonany, jeżeli nie było sprzedaży.

### Raport sprzedaży ilościowo wartościowy

Raport pozwala na wydrukowanie informacji na temat ilości i wartości sprzedaży każdego zaprogramowanego towaru.

Raport może zostać wykonany dla:

całej bazy;

Drukowany jest raport dla całej bazy;

dla wybranej grupy towarów;

Drukowany jest raport dla jednej z zaprogramowanych grup PLU. Kasa wyświetla listę wyboru:

| Grupa      | 1 |
|------------|---|
| PODSTAWOWA |   |

grupę należy wybrać klawiszami ▲, ▼ i zatwierdzić klawiszem **RAZEM**.

- lub według numerów PLU;

Drukowany jest raport od numeru do numeru. Kasa umożliwia wybór PLU zgodnie z zasadami opisanymi w rozdziale *Sprzedaż* wg numeru lub nazwy.

| 0d  | PLU: | 1 |
|-----|------|---|
| MLE | КО   |   |

| Do  | PLU: | 3 |
|-----|------|---|
| SEF | Ł    |   |

Przed wykonaniem każdego z opisanych powyżej raportów kasa pyta czy drukować rekordy zerowe, czyli takie, które są zaprogramowane, ale ich statystyki są równe zero:

| Drukować | rekordy |
|----------|---------|
| zerowe ? | NIE     |

Opcje TAK / NIE przełączane są klawiszami  $\blacktriangle$ ,  $\blacktriangledown$ , a wybór należy zatwierdzić klawiszem **RAZEM**.

## Raport PLU nieaktywnych

Raport umożliwia uzyskanie informacji które towary nie były sprzedawane od podanej w raporcie daty. Po wybraniu kasa umożliwia wpisanie daty:

| Podaj  | datę: |
|--------|-------|
| 01/01/ | /2000 |

Wszystkie towary, których ostatnia data sprzedaży jest starsza niż podana zostaną wydrukowane na raporcie. Można zatem wydrukować listę towarów nie sprzedawanych od miesiąca, kwartału, roku, itp. Pozwala to identyfikować i kasować nieużywane już rekordy w bazie towarowej. Ten raport jest wyłącznie raportem czytającym.

## **Raport PLU z PTU**

Wykonywany jest tak samo jak raport sprzedaży ilościowo – wartościowy. Jego wynikiem jet wydruk towarów wraz z informacją na temat przydzielonych im stawek podatku. Jest to wyłącznie raport czytający.

### Raport pełny bazy PLU

Wykonywany jest tak samo jak raport sprzedaży ilościowo – wartościowy. Jego wynikiem jet wydruk towarów wraz ze wszystkimi informacjami zaprogramowanymi w bazie towarowej oraz statystykami sprzedaży. Jest to wyłącznie raport czytający.

### Raport opakowań

Umożliwia wydruk informacji na temat przyjęć i zwrotów zaprogramowanych opakowań z kaucją. Kasa umożliwia ograniczenie wydruku do rekordów, których statystyki są różne od zera. Raport ten może być zarówno czytający jak i zerujący.

### Raport zmianowy sprzedaży

Umożliwia wydruk informacji na temat utargu, wystawionych i anulowanych paragonów, wpłat, wypłat, rabatów itp. w rozbiciu na wszystkich kasjerów. Raport zawiera również blok z podsumowaniem. Kasa umożliwia ograniczenie wydruku do rekordów, których statystyki są różne od zera. Raport ten może być zarówno czytający jak i zerujący.

### Raport kasjera

Wywoływana jest lista, umożliwiająca wybór kasjera, dla którego drukowany jest raport

| Numer  | kasjera: | 1 |
|--------|----------|---|
| KIEROV | WNIK     |   |

Raport zawiera wszystkie informacje zaprogramowane w bazie oraz statystyki takie jak w raporcie zmianowym.

Raport zerujący kasuje dane statystyczne.

#### **Raport rabatów**

Umożliwia wydrukowanie informacji na temat zaprogramowanych w kasie rabatów i narzutów. Kasa umożliwia ograniczenie wydruku do rekordów, których statystyki są różne od zera. Raport ten może być zarówno czytający jak i zerujący.

### Raport form płatności

Umożliwia wydrukowanie informacji na temat zaprogramowanych w kasie form płatności (również walut). Kasa umożliwia ograniczenie wydruku do rekordów, których statystyki są różne od zera. Raport ten może być zarówno czytający jak i zerujący.

### Raport klawiszy szybkich

Raport umożliwia wydruk informacji na temat zaprogramowanych klawiszy szybkiej sprzedaży. Jest to raport czytający.

#### Raport grup towarowych

Raport umożliwia wydruk informacji na temat obrotu we wszystkich zaprogramowanych grupach. Kasa umożliwia ograniczenie wydruku do rekordów, których statystyki są różne od zera. Raport ten może być zarówno czytający jak i zerujący.

## **Raport PTU**

Drukuje informacje na temat zapisanych w module fiskalnym stawek podatku.

#### Raport formatów kodów

Drukuje informacje na temat zaprogramowanych formatów tzw. kodów ważonych (patrz programowanie)

#### Pozostałe raporty

Pozostałe raporty są raportami przeznaczonymi dla serwisu.

## 11 Programowanie kasy

W tej części opisano programowanie wszystkich baz oraz innych danych niezbędnych do pracy kasy.

Programowanie zawsze potwierdzane jest wydrukiem.

#### Baza PLU

Umożliwia zaprogramowanie towarów w kasie. Po wyborze tego menu należy wybrać rekord do programowania. Kasa podpowiada pierwszy wolny rekord. Klawiszami ▲, ▼ można poruszać się po zaprogramowanych rekordach. Aby wyszukać wolny rekord w celu zaprogramowania nowego towaru należy użyć klawiszy FUNKCJA i ▲, lub FUNKCJA i ▼. Istnieje również możliwość wyszukania zaprogramowanego wcześniej towaru po nazwie.

| 4.1 | PLU: | 5 |
|-----|------|---|
|     |      |   |

Jeżeli wybrano rekord istniejący, kasa zgłosi ostrzeżenie.

Po dokonaniu wyboru należy zaprogramować następujące pola kolejno wyświetlane przez kasę:

| NAZWA | Unikalna nazwa o długości do 16 znaków                                                       |
|-------|----------------------------------------------------------------------------------------------|
| CENA  | Jeżeli zaprogramowana zostanie cena 0,00, wó-<br>wczas będzie zachodziła konieczność podania |
|       | ceny podczas sprzedaży.                                                                      |

- PTU Stawka podatku od A do G
- KOD KRESKOWYCiąg cyfr o długości do 13 znaków.Kod można wpisać z klawiatury lub wczytać<br/>skanerem.
- OPAKOWANIE Należy wybrać jedno z wcześniej zaprogramowanych opakowań, lub wybrać opcję 'bez opakowania'.
- GRUPA Należy wybrać jedną z wcześniej zaprogramowanych grup towarowych.
- ILOŚĆ CAŁKOWITA Jeżeli wybrana zostanie opcja TAK, wówczas podczas sprzedaży ilość będzie musiała być liczbą całkowitą.
- CENA SZTYWNA Jeżeli wybrana zostanie opcja TAK, wówczas podczas sprzedaży kasjer nie będzie mógł zmienić zaprogramowanej w bazie ceny towaru (chyba, że zaprogramowano cenę równą 0,00 – wówczas ustawienie flagi nie ma znaczenia)

#### Baza opakowań

Umożliwia zaprogramowanie opakowań zwrotnych. Po wyborze tego menu należy wybrać rekord do programowania. Kasa podpowiada pierwszy wolny rekord. Wybór możliwy jest przy użyciu klawiszy ▲, ▼.

4.2 Opakowan.: 2

Wybór należy zatwierdzić klawiszem **RAZEM**. Jeżeli wybrano rekord istniejący, kasa zgłosi ostrzeżenie.

Po dokonaniu wyboru należy zaprogramować następujące pola kolejno wyświetlane przez kasę:

| NAZWA | Nazwa o długości do 16 znaków |
|-------|-------------------------------|
| NAZWA | Nazwa o długości do 16 znako  |

CENA Zaprogramowana cena musi być większa od zera.

### Baza kasjerów

Umożliwia zaprogramowanie kasjerów oraz ich uprawnienia. Kasa podpowiada pierwszy wolny rekord. Wybór klawiszami ▲, ▼

```
4.3 Nr kasjera:2
```

| NAZWA          | Nazwa o długości do 10 znaków                                                               |
|----------------|---------------------------------------------------------------------------------------------|
| HASŁO          | Maksymalnie 6 cyfr.<br>Jeżeli pole pozostanie puste, kasjer nie będzie<br>chroniony hasłem. |
| RABATY Z BAZY  | Określa uprawnienia kasjera do udzielania raba-<br>tów i narzutów z bazy.                   |
| RABATY Z RĘKI  | Określa uprawnienia kasjera do udzielania raba-<br>tów i narzutów 'z ręki'.                 |
| KLAWISZE       | Używając klawiszy ▲, ▼ można wybrać jeden                                                   |
| FUNKCYJNE OD 1 | raport, do którego kasjer będzie miał upraw-                                                |
| DO 5           | nienia.                                                                                     |
|                | Raport wywołuje się przez użycie klawisza szyb-                                             |
|                | kiego poza trybem sprzedaży.                                                                |

#### Baza rabatów i narzutów

Umożliwia zaprogramowanie rabatów i narzutów. Kasa podpowiada pierwszy wolny rekord. Wybór klawiszami ▲, ▼

4.4 Rabat: 2

| NAZWA   | Nazwa o długości do 16 znaków               |
|---------|---------------------------------------------|
| ТҮР     | Typ operacji:                               |
|         | rabat procentowy;                           |
|         | narzut procentowy;                          |
|         | rabat kwotowy;                              |
|         | narzut kwotowy.                             |
| WARTOŚĆ | W zależności od typu wyrażona w złotych lub |

## Baza form płatności

Umożliwia zaprogramowanie form płatności. Kasa podpowiada pierwszy wolny rekord. Wybór klawiszami ▲, ▼

4.5 Forma: 2

| NAZWA  | Nazwa o długości do 16 znaków                                        |
|--------|----------------------------------------------------------------------|
| ТҮР    | Typ formy płatności:<br>KARTA;<br>CZEK;<br>BON;<br>KREDYT;<br>WALUTA |
| SYMBOL | Występuje tylko dla typu WALUTA. Napis o dłu-<br>gości do 4 znaków.  |
| KURS   | Występuje tylko dla typu WALUTA.                                     |

## Baza klawiszy szybkich

Umożliwia zaprogramowanie klawiszy skrótu, wykorzystywanych podczas sprzedaży. Kasa podpowiada pierwszy wolny rekord.

Wybór klawiszami ▲, ▼

| 4.6 | Klawisz: | F2 |
|-----|----------|----|
|     | PLU:     |    |

| PLU                     | Towar do którego będzie odnosił się skrót.<br>Wybór towaru następuje przez podanie numeru<br>lub wyszukanie wg nazwy.                                         |
|-------------------------|----------------------------------------------------------------------------------------------------|
| ILOŚĆ                   | llość sprzedawanego towaru.                                                                                                    |
| ZAKOŃCZENIE<br>PARAGONU | Wybranie opcji TAK powoduje, że sprzedaż przy<br>użyciu klawisza szybkiego automatycznie kończy<br>paragon z płatnością gotówkową, bez podawa-<br>nia wpłaty. |

#### Baza grup towarowych

Umożliwia zaprogramowanie grup towarowych. Kasa podpowiada pierwszy wolny rekord. Wybór klawiszami ▲, ▼

4.7 Grupa: 2

należy zatwierdzić klawiszem **RAZEM**. Jeżeli wybrano rekord istniejący, kasa zgłosi ostrzeżenie. Po dokonaniu wyboru należy zaprogramować następujące pola kolejno wyświetlane przez kasę:

NAZWA Nazwa o długości do 16 znaków

#### Zestaw raportów

Umożliwia zaprogramowanie zestawu raportów, który może być wywołany z poziomu menu 2.9.

Kasa wyświetla listę wyboru wszystkich raportów. Ostatnią pozycją jest 'Zapisz ZMIANY', którą należy wybrać, aby zapisać zestaw.

Po dokonaniu wyboru raportu należy wybrać jedną z trzech opcji:

- nieaktywny. Raport nie należy do zestawu;
- pełny. W zestawie drukowany jest cały raport;
- niezerowy. W zestawie jest drukowany raport rekordów, których statystyki są różne od zera.

## Stawki PTU

Umożliwia zaprogramowanie stawek podatku. Wybór klawiszami ▲, ▼

4.9 PTU: A NIEAKTYWNA

należy zatwierdzić klawiszem RAZEM, a następnie wpisać wartość

4.9 PTU: 22

i ponownie zatwierdzić **RAZEM**. Aby zapamiętać zmiany należy wybrać odpowiedzią pozycję znajdującą się na końcu listy wyboru. Po wybraniu pozycji 'ZAPISZ' kasa wymaga potwierdzenia daty, przed fizycznym zapisem do pamięci fiskalnej.

UWAGA. Wykonanie zapisu stawek PTU ze złą datą powoduje konieczność wymiany modułu fiskalnego, który jest najdroższym elementem kasy!

Aby zaprogramować stawkę zwolnioną należy wpisać wartość 100. Aby zaprogramować stawkę nieaktywną należy wpisać wartość 101.

## Format kodów kreskowych

Kody kreskowe dla towarów o zmiennej ilości służą do oznakowania towarów, których ilość lub masa a tym samym cena może być inna przy każdej sprzedaży (np. artykuły sprzedawane na wagę).

Kod kreskowy składa się z dwóch części: prefiksu (2cyfry) i formatu (11 cyfr).

Prefiks kodów dla towarów o zmiennej ilości to 2n, gdzie 'n' może być cyfrą od 0 do 9. Oznacza to możliwość zaprogramowania dziesięciu różnych formatów kodów (20,21,...29).

Format kodu składa się z dwóch części:

Pierwsza musi zawierać numer PLU, druga cenę, ilość lub ilość w opakowaniu zbiorczym. Podczas formatowania kodu należy używać cyfr:

- 0 dla oznaczenia numeru PLU,
- 1 dla oznaczenia ceny (dwa miejsca po przecinku),
- 2 dla oznaczenia ilości (trzy miejsca po przecinku),
- 3 dla oznaczenia ilości w opakowaniu zbiorczym (całkowita)
- 9 jako sumy kontrolnej

#### Przykład:

Format 0000 9111119 oznacza, że programując kod kreskowy można wpisać maksymalnie czterocyfrowy numer PLU (cztery "0") oraz cenę w formacie xxx,xx (pięć "1").

Przykład kodu: 21 00267123457 oznacza:

towar numer 26 w cenie 123,45 7 – cyfra nieznacząca (suma kontrolna kodu)

## Data i czas

Jest to skrót do funkcji serwisowej 7.3 – zmiana daty i czasu. Użytkownik może modyfikować czas o jedną godzinę w przód lub wstecz.

## Nagłówek kasy

Po wejściu do menu należy wybrać linię

4.12 Linia 1: Treść linii nagł

W kasie można zaprogramować 5 linii, każda o długości do 20 znaków.

## 12 Kasowanie danych

Aby skasować rekord bazy danych (towar, opakowanie, kasjer, itp.) należy w menu 5 wybrać odpowiednią bazę, a następnie rekord do kasowania. Kasowanie rekordu zawsze potwierdzane jest wydrukiem.

## 13 Konfiguracja kasy

#### Format wartości

Jeżeli wybrano opcję 'Wartość w groszach' ustawioną na TAK, wówczas wszystkie wpisywane kwoty nie zawierające przecinka będą dzielone przez 100. Czyli np. wpisanie ceny 156 będzie oznaczać sprzedaż za 1 złoty i 56 groszy.

### Czułość papieru

W zależności od czułości papieru można ustawić jeden z czterech poziomów mocy linijki termicznej mechanizmu. A – ustawienie najniższej mocy linijki.

### Porty komunikacyjne

Menu to służy do określenia przeznaczenia portu COM 1, szybkości komunikacji z komputerem oraz szybkości komunikacji z wagą. Jeżeli w menu '6.4.1 COM 1' ustawiono opcję 'odczyt z wagi', wówczas w trybie sprzedaży istnieje możliwość współpracy z wagą elektroniczną. Jeżeli ustawiono opcję 'odsyłanie trans.', wówczas w zależności od konfiguracji kasy będzie ona odsyłała do komputera dane o sprzedaży po każdym paragonie.

## Szuflada

Menu to służy do ustawienia długości impulsu otwierającego szufladę na pieniądze.

## Komunikacja z PC

Określa, czy po zakończeniu paragonu kasa ma odsyłać dane o sprzedaży.

#### UWAGA

Uruchomienie tej funkcji, w przypadku, kiedy komputer nie jest podłączony do kasy spowoduje wyraźne spowolnienie pracy kasy w trybie sprzedaży.

## 14 Opis błędów

Poniżej opisano pełną listę błędów, jakie mogą pojawić się w kasie, wraz z wyjaśnieniem sposobu postępowania w razie ich wystąpienia.

| Oper. niedozwol. | W trybie fiskalnym można dokonywać operacji     |
|------------------|-------------------------------------------------|
| w tryb. fisk. 1  | tylko na bazie towarów i opakowań.              |
| Błąd bajtu       | Powtórne przesłanie sekwencji.                  |
| kontrolnego 2    |                                                 |
| Zła ilość        | Powtórne przesłanie parametrów.                 |
| parametrów 3     |                                                 |
| Błędny parametr  | Powtórne przesłanie parametrów.                 |
| 4                |                                                 |
| Błąd zegara RTC  | W trybie fiskalnym wezwać serwis, w trybie nie- |
| Wezwij serwis 5  | fiskalnym ustawić zegar.                        |
| Błąd fatalny FSK | Wezwać serwis.                                  |
| Wezwij serwis 6  |                                                 |
| Niezerowe        | Wykonać raport dobowy.                          |
| totalizery 8     |                                                 |
| Otwarta pokrywa  | Zamknięcie mechanizmu drukującego.              |
| mechanizmu 10    |                                                 |
| Podniesiona      | Zamknięcie dźwigni mechanizmu drukującego.      |
| dźwignia mech.11 |                                                 |
| Brak papieru     | Konieczność założenia nowej rolki papieru (ory- |
| 12               | ginał lub kopia).                               |
| Błąd mechanizmu  | Wezwać serwis.                                  |
| Wezwij serwis 13 |                                                 |
| Błąd mech. lub   | Podłączyć zewnętrzną ładowarkę, jeśli błąd wy-  |
| słaba bateria 14 | stepuje nadal – wezwać serwis                   |
| Nie zaprogram.   | Podać numer PLU zaprogramowany w bazie.         |
| PT.II 20         |                                                 |
| Nie zaprogram.   | Podać numer opakowania zaprogramowanego         |
| Opakowanie 21    | w bazie.                                        |
| Nie zaprogram.   | Podać numer rabatu zaprogramowanego w ba-       |
| Rabat/Narzut 22  | zie.                                            |

| Nie zaprogram.    | Wybrać zaprogramowany klawisz.               |
|-------------------|----------------------------------------------|
| klaw. szybki 23   |                                              |
| Nie zaprogram.    | Podać numer formy płatności zaprogramowanej  |
| forma plat. 24    | w bazie.                                     |
| Nie zaprogram.    | Podać numer kasjera zaprogramowanego w ba-   |
| Kasjer 25         | zie.                                         |
| Błędna data lub   | Wprowadzić poprawną datę lub czas.           |
| czas 32           |                                              |
| Data wcześn. Od   | Wprowadzić poprawną datę.                    |
| ost.zap. w FSK 33 |                                              |
| Zegar już         | Zmiana zegara ± 1 godzina jest możliwe tylko |
| ustawiony 34      | przy zerowych totalizerach.                  |
| Brak stawek PTU   | Próba fiskalizacji bez aktywnych stawek PTU. |
| 40                | Zaprogramować stawki PTU.                    |
| Brak nagłówka     | Próba fiskalizacji bez zaprogramowanego na-  |
| 41                | główka. Zaprogramować nagłówek.              |
| Błędny numer NIP  | Błędny format NIP przy fiskalizacji.         |
| 42                | Wpisać numer NIP w poprawnym formacie.       |
| Próba zafisk.     | Fiskalizacja kasy jest procesem nieodwracal- |
| fiskal. kasy 43   | nym., wykonuje się ją tylko raz.             |
| Błędny kod        | Wpisać poprawny kod.                         |
| autoryzacji 49    |                                              |
| Błąd fatalny      | Anulować paragon.                            |
| sprzedaży 50      |                                              |
| Brak nagłówka     | Zaprogramować nagłówek.                      |
| 51                |                                              |
| Błąd zak. sprzed  | Wezwij serwis.                               |
| Wezwij serwis 52  |                                              |
| Limit form płat-  | Zakończyć paragon.                           |
| ności 53          |                                              |
| Błąd strono pozy- | Poprawić wpisywane dane.                     |
| cji 54            |                                              |
| Błędna linijka    | Poprawić dane dotyczące linijki paragonu.    |
| 55                |                                              |
| Błędna linijka    | Poprawić dane dotyczące kaucji.              |
| kaucji 56         |                                              |

| Limit pozycji     | Zakończyć paragon.                           |
|-------------------|----------------------------------------------|
| paragonu 57       |                                              |
| Limit kaucji      | Zakończyć operacje na opakowaniach.          |
| 58                |                                              |
| Ilość w bazie     | Należy wpisać całkowitą ilość sprzedawanego  |
| całkowita 59      | towaru.                                      |
| Przekroczony      | Wykonać storno pozycji lub anulować paragon. |
| zakres kwoty 60   |                                              |
| Przekroczony      | Podać prawidłowa ilość z zakresu 0 001 – 99  |
|                   |                                              |
| zakres ilości 61  | 999,999.                                     |
| Rabat większy od  | Podač prawidłowy rabat.                      |
| sprzedaży 62      |                                              |
| Niepoprawna       | Skorygować wprowadzane dane.                 |
| wartość 63        |                                              |
| Przepełnione      | Wykonać raport dobowy.                       |
|                   |                                              |
| totalizery 64     |                                              |
| Nleaktywna stawka | vvybrac inny numer PLU.                      |
| PTU 70            |                                              |
| Błędne daty       | Wprowadzić poprawne daty.                    |
| raportu okr. 80   |                                              |
| Bład fatalny FSK  | Wezwać serwis                                |
|                   |                                              |
| Wezwij serwis 81  |                                              |
| Błąd raportu      | Wykonać raport dobowy i dopiero potem rozli- |
| rozlicz. 82       | czeniowy.                                    |
| Brak nagł. przy   | Zaprogramować nagłówek.                      |
| progr PTII 90     |                                              |
| Niezer, tot, przy | Wykonać raport dobowy                        |
|                   |                                              |
| progr. PTU 91     |                                              |
| Data w Kasie      | wezwac serwis.                               |
| wcz.niż w FSK 92  |                                              |
| Błędne stawki     | Wprowadzić poprawnie ilość i wartość stawek. |
| РТИ 93            |                                              |
| Błędne stawki     | Wprowadzić poprawne stawki PTU.              |
| סעדון 04          |                                              |
| Przekr. ilość     | Po 30 programowaniach stawek PTI I nie można |
| 112CAL . 1105C    |                                              |
| progr. PTU 95     | ich zmienić.                                 |

| Brak nagłówka    | Zaprogramować nagłówek.                    |
|------------------|--------------------------------------------|
| 100              |                                            |
| Błąd progr.      | W nagłówku nie może być zaprogramowany     |
| nagłówka 101     | NIP.                                       |
| Błąd wyk. rap.   | Wezwać serwis.                             |
| dobowego 102     |                                            |
| Brak zapisów w   | W trybie niefiskalnym nie ma zapisów do    |
| FSK 103          | modułu fiskalnego.                         |
| Błędne hasło     | Wprowadzić poprawne hasło.                 |
| użytkownika 104  |                                            |
| Wprow.wart. jest | Wprowadź poprawną wartość.                 |
| nieprawid. 105   |                                            |
| Worow.wart. jest | Wprowadź poprawną wartość.                 |
| za mała 106      |                                            |
| Worow.wart. jest | Wprowadź poprawną wartość.                 |
| za duża 107      |                                            |
| Nieunikalna      | Wprowadź unikalną nazwę.                   |
| nazwa 108        |                                            |
| Zerowe           | Próba wykonania zerowego raportu dobowego. |
| totalizery 109   |                                            |
| Błąd dod. rek.   | Wprowadzenie poprawnych danych dotyczących |
| do bazy 110      | rekordu.                                   |
| Błędny nr rek.   | Podać poprawny numer rekordu.              |
| przy progr. 111  |                                            |
| Pusta nazwa      | Wprowadzić nazwę.                          |
| 112              |                                            |
| Nieunikalna      | Wprowadzić unikalną nazwę.                 |
| nazwa 113        |                                            |
| Próba usunięcia  | Wprowadzić unikalne hasło kasjera.         |
| kierownika 114   |                                            |
| Niezaprog. hasło | Zaprogramować hasło kasjera.               |
| kasjera 115      |                                            |
| Błędny numer PLU | Wprowadzić poprawny numer PLU.             |
| 116              |                                            |
| Błędny numer     | Podać poprawny numer opakowania (1-15).    |
| opakowania 117   |                                            |

| Zerowa cena      | Podać cenę opakowania.                          |
|------------------|-------------------------------------------------|
| opakowania 118   |                                                 |
| Zerowa wartość   | Wprowadzić niezerową wartość rabatu.            |
| rabatu 119       |                                                 |
| Rabat proc.więk. | Wprowadzić poprawną wartość rabatu procen-      |
| niż 99,99% 120   | towego (0,01-99,99).                            |
| Niezerowy raport | Wykonać raport zmianowy zerujący.               |
| zmianowy 121     |                                                 |
| Nieunikalny kod  | Wprowadzić unikalny kod kreskowy.               |
| kreskowy 122     |                                                 |
| Błąd progr.form. | Wprowadzić poprawny format kodu.                |
| kodów 123        |                                                 |
| Funkcja          | Brak dostępu do opcji.                          |
| niedostępna 255  |                                                 |
| Załóż zworę      |                                                 |
| serwisową        |                                                 |
| Zdejmij zworę    |                                                 |
| serwisową        |                                                 |
| Podłącz          | Napięcie wewnętrznej baterii akumulatorów       |
| ładowarkę        | spadło do poziomu, poniżej którego dalsza po-   |
|                  | prawna praca kasy jest niemożliwa. Należy       |
|                  | podłaczyć zewnetrzny zasilacz                   |
| Ładowanie        | Komunikat ten pojawia się po podłączeniu zasi-  |
| baterii 15       | lacza i pozostaje na wyświetlaczu do momentu    |
|                  | aż liczba po prawei stronie bedzie równa 0.     |
| Naciśnij         | Komunikat pojawiający się w następstwie po-     |
| dowolny klawisz  | przedniego. Kasa jest gotowa do dalszej pracy – |
|                  | należy nacisnąć dowolny klawisz.                |

### DEKLARACJA CE

CE

Niniejszy wyrób jest zgodny z wymogami dyrektyw nowego podejścia w zakresie kompatybilności elektromagnetycznej (dyrektywa 89/336/EEC), oraz w zakresie bezpieczeństwa użytkowania (dyrektywa 73/23/EEC).

W celu zapewnienia odpowiednich warunków pracy zaleca się by urządzenia współpracujące z wyrobem (komputer, skaner, waga) posiadały oznaczenie CE, oraz by długość przewodów połączeniowych nie przekraczała 3 m.

### DECYZJA MINISTERSTWA FINANSÓW

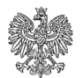

MINISTER FINANSÓW PP7-8012/ 754/3965/04/JS WARSZAWA, 24 marzec 2005 r.

#### DECYZJA

Na podstawie art. 104 § 1 K.p.a. w związku z § 7 ust. 1, 5 rozporządzenia Ministra Finansów z dnia 4 lipca 2002 r. w sprawie kryteriów i warunków technicznych, którym muszą odpowiadać kasy rejestrujące, oraz warunków stosowania tych kas przez podatników (Dz. U. Nr 108 poz. 948 ze zm.), na wniosek z dnia 20 grudnia 2004 r. firmy POSNET POLSKA S.A. producenta kasy rejestrującej oznaczonej symbolem POSNET BINGO PLUS, Minister Finansów postanawia uznać w/w kasę, jako spełniającą kryteria i warunki techniczne, którym muszą odpowiadać kasy rejestrujące.

Decyzja jest ważna przez okres trzech lat od dnia jej doręczenia.

Kasa zawiera program pracy w wersji źródłowej oznaczony przez producenta symbolem POSNET BINGO PLUS 2.01 oraz program zapisany w pamięci stałej kasy oznaczony symbolem POSNET BINGO PLUS 2.01, z funkcją odczytu tych symboli w raporcie kasy z zapisów stałych.

Program pracy zawarty w w/w kasie umożliwia współpracę z dowolnym programem komputerowym, z tym że kasy nie mają zastosowania do prowadzenia ewidencji sprzedaży towarów i usług, gdzie ze względu na szczególne wymogi trybu jej rejestrowania lub dokumentowania na specjalnych wydrukach stosuje się kasy o zastosowaniu specjalnym. Uwzględniona w programie pracy kasy funkcja przeliczania kwoty należności w złotych wykazanej w części fiskalnej paragonu na waluty obce ma charakter niefiskalny a zastosowane oznaczenia rodzaju waluty mają charakter stały. Na podstawie art. 107 § 4 K.p.a. odstępuje się od uzasadnienia decyzji, ponieważ uwzględnia ona w całości żądanie strony.

Mając na uwadze powyższe, Minister Finansów orzeka jak w sentencji.

#### POUCZENIE

Zgodnie z art. 127 K.p.a. od decyzji nie służy odwołanie, jednakże strona niezadowolona z decyzji może zwrócić się do Ministra Finansów z wnioskiem o ponowne rozpatrzenie sprawy. W szczególności wniosek o ponowne rozpatrzenie sprawy powinien być wniesiony w terminie 14 dni od otrzymania decyzji.

Ministra Finansów DYREKTORA Idatkér Pośrednich dilla Stanisław Rurka

Otrzymują: 1. POSNET POLSKA S.A. ul. Municypalna 33 02-281 Warszawa

2. Izby Skarbowe wszystkie